OPTIMALRESUME.COM

Online Recruiting

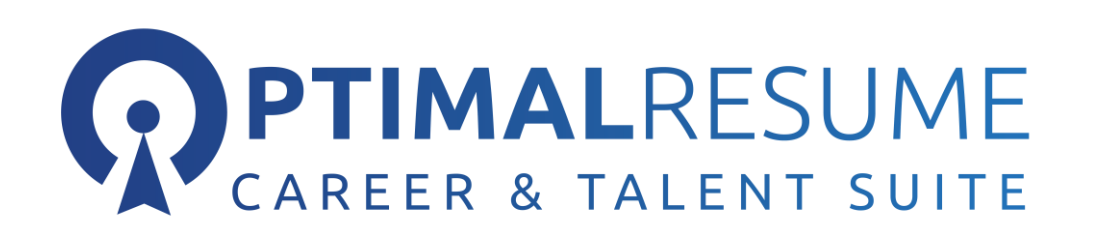

# Online Recruiting Employer Guide

OPTIMALRESUME.COM

# Online Recruiting Employer Guide

© Optimalresume.com 1000 Centregreen Way, Suite 200 Cary, NC 27513 Phone 877.998.7654 • Fax 919.287.2699 Customer Support: <u>Suppot@optimalresume.com</u> Information/Sales: <u>Info@optimalresume.com</u>

## Table of Contents

| Creating an Employer Account              |    |
|-------------------------------------------|----|
| How to create an Optimal Employer Account | 2  |
| Accessing your Optimal Employer Account   |    |
| How to Log-In                             | 4  |
| Posting/Managing Jobs and Campaigns       |    |
| How to Post a Job                         | 5  |
| Editing Job Postings                      | 8  |
| Extending Campaigns                       | 9  |
| Cancelling Campaigns                      | 9  |
| Viewing Applicants                        | 9  |
| Managing Employer Accounts                |    |
| Editing/Updating Profile                  | 10 |
| Additional Questions                      |    |
| Where to get support                      | 11 |

#### **Creating an Employer Account:**

An Optimal Employer Account can be created in one of two ways:

- 1. An Institution Admin Creates the Account for the Employer
- 2. The Employer Creates the Account from the Institution's Optimal Homepage
  - Go to the <a href="https://centralgatech.optimalresume.com/">https://centralgatech.optimalresume.com/</a> and click the Employers Click Here button.

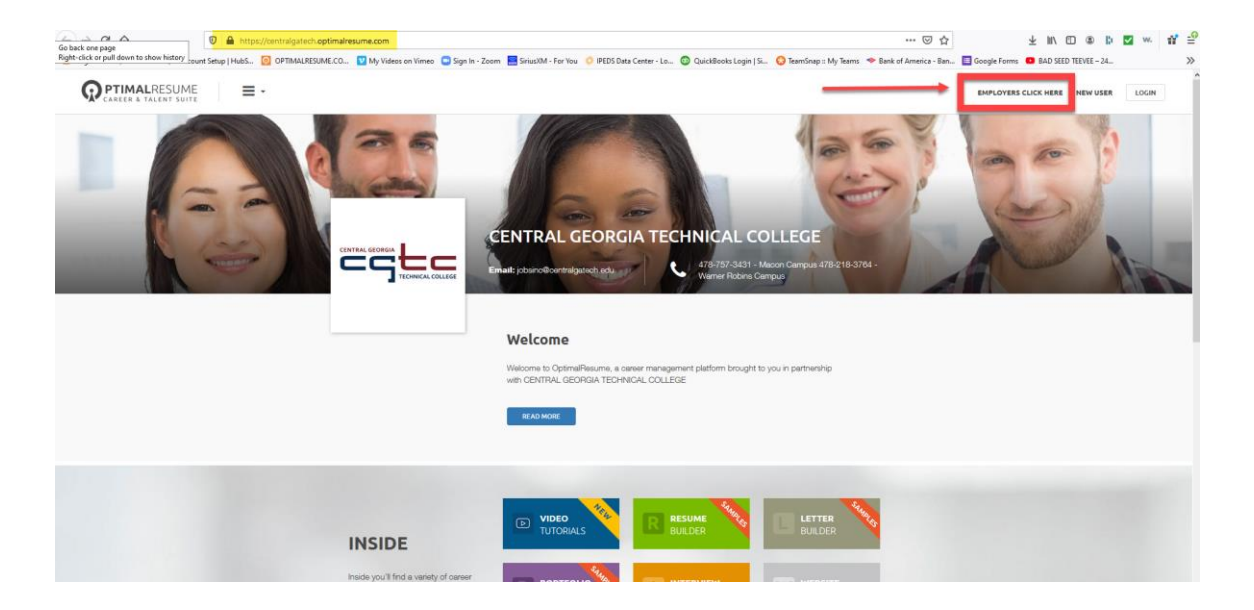

• This brings you to the Employer login page where you will click the NEW USER button. The page will look very similar; however, upon closer examination you will see it is different and geared toward employers

|                                                                                                    | NEW USER | LOGIN |
|----------------------------------------------------------------------------------------------------|----------|-------|
|                                                                                                    |          |       |
| JEFF LEWIS DEMO SITE<br>2 20 Struture Dr<br>Ammed, Mr 14228 © 019-080-4398                                                                          | 1        | 1     |
| Welcome                                                                                                    |          |       |
| Velocine to OptimaResume, a career management platform brought to you in partnership<br>with your organization.                                     |          |       |
| READ MORE                                                                                                    |          |       |
|                                                                                                    |          |       |
| INSIDE                                                                                                    |          |       |
| Create free job completion, informer<br>applicants online, and build a visual<br>brand presence through the Optimal<br>Resume Opportunity Darboard. |          |       |
| CET STARTED                                                                                                    |          |       |

#### **Completing Your Employer Profile:**

1. Complete your **Employer Profile**, agree to the **Terms and Conditions** and click **Create Account**. Shortly thereafter you will receive an e mail confirming the successful *registration* of your account.

| ontact Information                                                                          |                                                                                                    |                                    | Organiza                                    | ation Information                    |                                                                                    |
|---------------------------------------------------------------------------------------------|----------------------------------------------------------------------------------------------------|------------------------------------|---------------------------------------------|--------------------------------------|------------------------------------------------------------------------------------|
| * Title:                                                                                    | Mr. 💌                                                                                                |                                    | * Orga                                      | anization Name:                      |                                                                                    |
| * First Name:                                                                               |                                                                                                    |                                    | ?*Third                                     | l Party/Contract<br>Recruiter:       | Ves No                                                                             |
| * Last Name:                                                                                |                                                                                                    |                                    |                                             | 🐞 Logo:                              | Browse No file selected.                                                           |
| * Email:<br>This will be your username                                                      |                                                                                                    |                                    |                                             |                                      |                                                                                    |
| * Password:<br>5-10 characters                                                              |                                                                                                    | Be sure                            | to upload                                   | Division:                            |                                                                                    |
| * Confirm Password:                                                                         |                                                                                                    | a compa                            | ny logo so<br>n market                      | * Description:                       | This is a description of                                                           |
| * Phone:                                                                                    |                                                                                                    | you ca                             | self to                                     |                                      | your <i>company</i> - not a                                                        |
| (including area code)                                                                       |                                                                                                    | student                            | ts via our                                  |                                      | job description                                                                    |
| Гах.                                                                                        |                                                                                                    | unique C                           | pportunity                                  |                                      |                                                                                    |
| Position Title:                                                                             |                                                                                                    | Dash                               | board!                                      | * Industry:<br>Max. 3                | hold CTRL down to make multiple selections Academic                                |
| * Street Address 1:                                                                         |                                                                                                    |                                    |                                             |                                      | Accounting<br>Agriculture/Farming/Agribusiness                                     |
| Street Address 2:                                                                           |                                                                                                    |                                    |                                             |                                      | Architecture - Commercial                                                          |
| * City:                                                                                     |                                                                                                    |                                    | Organi                                      | zation Wobsite:                      |                                                                                    |
| * State:                                                                                    | [Not US or Canada]                                                                                   | -                                  | Organi                                      | zadon website.                       | http://                                                                            |
| * Zip:                                                                                      |                                                                                                    |                                    |                                             | reet Address 1:                      |                                                                                    |
| * Country:                                                                                  | UNITED STATES                                                                                        | - V                                | Don't forget                                | et Address 2:                        |                                                                                    |
|                                                                                             |                                                                                                    |                                    | our website                                 | * City:                              |                                                                                    |
| Show contact inform                                                                         | nation to students                                                                                   |                                    |                                             | * State:                             | [Non-US State]                                                                     |
|                                                                                             |                                                                                                    | _                                  |                                             | * Zip:                               |                                                                                    |
| Be sure to a                                                                                | area to the T&C                                                                                      |                                    |                                             | * Country:                           |                                                                                    |
| and check the                                                                               | EEO statement                                                                                        | t 🛛                                |                                             | oountry                              | UNITED STATES                                                                      |
|                                                                                             |                                                                                                    |                                    |                                             |                                      |                                                                                    |
| er Agreement                                                                                |                                                                                                    |                                    |                                             |                                      |                                                                                    |
| * EEO Statement<br>I hereby affirm that m<br>rational origin, age,<br>veterans of the Vietn | ny organization is an equal<br>disability, or citizenship un<br>am era.<br>gree with all Terms & Con | opportunity em<br>less legally req | ployer, offering emp<br>uired, and provides | ployment without i<br>equal employme | regard to race, color, religion, sex,<br>int opportunity to disabled veterans, and |

After submitting your profile, it will need to undergo a *validation process* by OptimalResume.

**IMPORTANT:** Be sure to be as thorough as possible in your account profile to ensure being *validated*.

For the safety of its subscribers, Optimal then conducts an investigation to ensure the validity of potential employers. Among the things that may cause your account to be declined is any one or combination of the following:

- Incomplete profile
- Lack of corporate website
- Lack of corporate e-mail address
- Other

Optimal understands that not all businesses have corporate websites and/or corporate e mails so it is important to be as specific as you can in your profile to mitigate any potential erroneous declining of validation. If you believe your account to have been declined erroneously, please contact support@optimalresume.com or call (877) 998-7654.

Optimal operates on standard EST business hours of Monday-Friday 9am-5pm and therefore validation can take anywhere between 24 and 72 hours depending upon when the account was created.

| Please enter your email address and password to log into the system.<br>If you don't have an account, please <b>click here</b><br>Forgot your password? <mark>Click here</mark> and we'll email it to you. | Wait to receive two emails before trying to login:      |
|----------------------------------------------------------------------------------------------------|---------------------------------------------------------|
| Email:<br>Password:                                                                                                    | - One indicatiing that you have successfully registered |
| Login                                                                                                    | - One indicating that your account has been approved    |

Once you have received the Your Employer Account Has Been Approved email you can then login and begin posting!

#### Logging In at a School's Optimal Site:

1. Go to the school's optimal site and click Employers Click Here

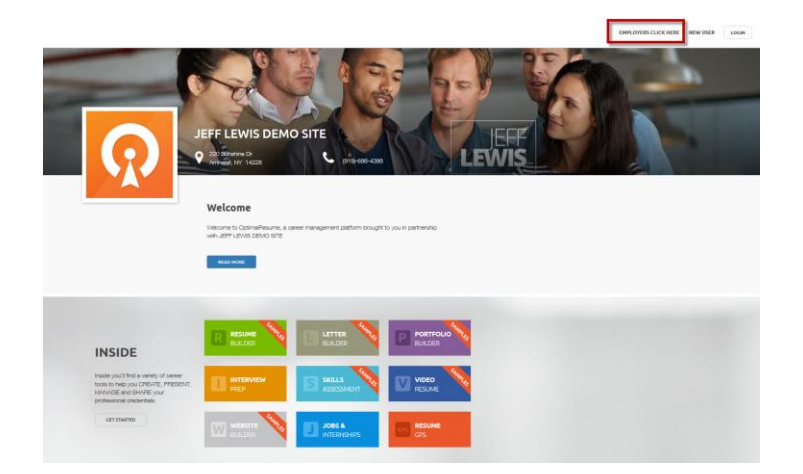

2. Click the Login Button; enter your e mail and password and click Login

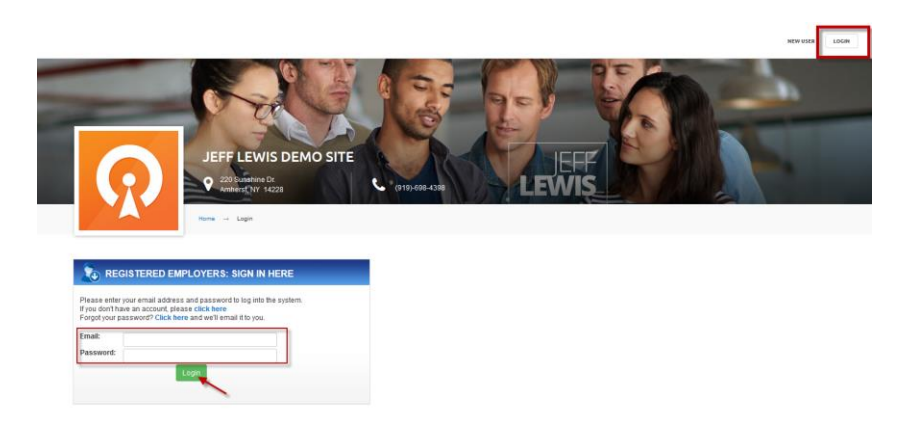

You are now logged in!

#### Posting a Job at an Organization's OptimalResume Website:

Logging in brings up the **Post Jobs** wizard for that particular organization. You can copy an existing job (if you are a returning user) or create a new posting from scratch. To copy an existing job, select the job you want copied, and that data will be added for you on the next page, allowing you to edit where needed without having to enter everything from scratch. Then click **Continue**. If it is a new posting simply click **Continue** to begin the process.

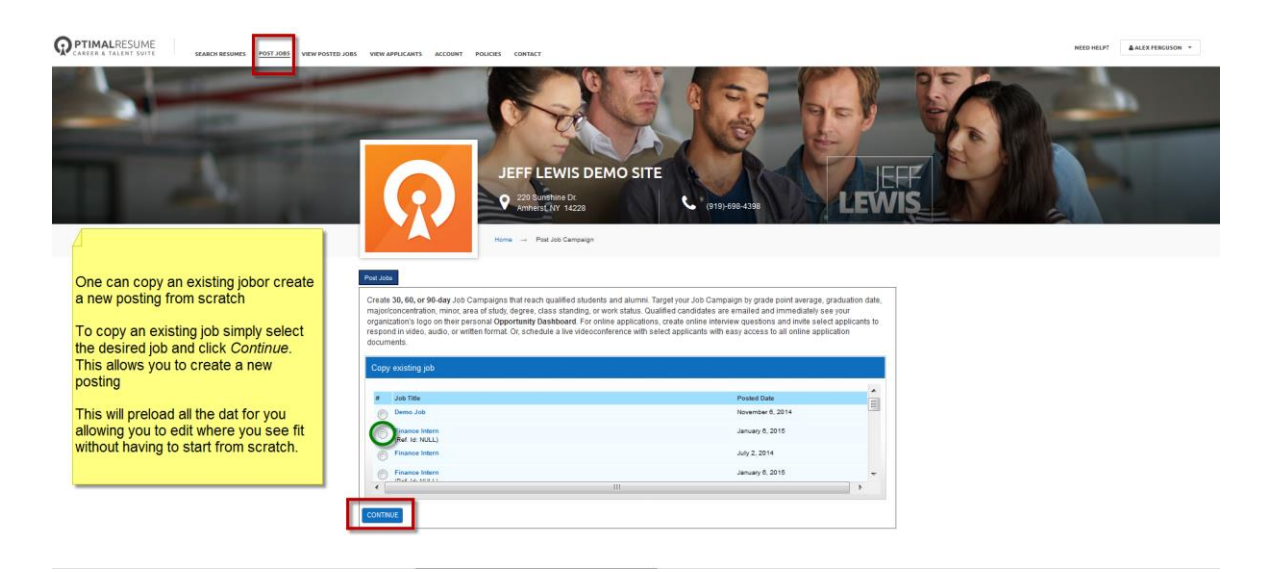

2. Enter **Job Information** and click **Continue**. Any fields with a \* next to it are required before you can proceed to the next page.

| Copy Existing Jol                                           | ) Information Job Locations How to Apply Target Criteria Duration                                                                                                    |
|-------------------------------------------------------------|----------------------------------------------------------------------------------------------------|
|                                                             |                                                                                                    |
| * Position Title:                                           | Try to be as thorough                                                                                                    |
| (for tracking purposes)                                     | as possible but at                                                                                                    |
| * Employment Type:                                          | Career/Degreed<br>Co-op<br>Contractor<br>Extenship<br>Fellowship                                                                                                    |
| * Job Category:(max. 5)                                     | (hold CTRL for multiple selections)                                                                                                    |
|                                                             | Accounting/Finance  Advertising Advertising Advertising Advertising Advertising Advertising Advertising Advertising Agriculture, Forstry, & Fishing Airlines Animation & Visual Effects: 20 & 3D Architectural Services Arts, Entertainment, and Media |
| Desired Start Date:                                         |                                                                                                    |
| Number of Openings:                                         |                                                                                                    |
| Duration:                                                   | Select Job Duration 💌                                                                                                    |
| Approximate hours<br>per week:                              |                                                                                                    |
| If position requires<br>overtime,                           |                                                                                                    |
| enter it here:<br>* Paid:                                   | (a) V (b) M                                                                                                    |
| Salary Range:                                               |                                                                                                    |
| Travel Percentage:                                          |                                                                                                    |
|                                                             | None 💌                                                                                                    |
| * Job Qualifications:<br>(Enter any required skills needed) | reded to perform this job)                                                                                                    |
| • Job Description:                                          |                                                                                                    |
| B I U I≡ I≡                                                 | 译译 🍓 🍓 👅 🗃 🗮 Tag- 加 🌃 🗵 Source 🐧 ザ 💷                                                                                                    |
| Cantact                                                     |                                                                                                    |
| (please include contact inf                                 | ormation (optional))                                                                                                    |
| B / <u>U</u>   }≡                                           | (宋 (宋   🍓 🙈   副 華 華 田 🌆 🦓 - 🚮 🖾 🖾 Source 🕢 ザ 💷                                                                                                    |
| -                                                           | Back Continue                                                                                                    |

## NOTE:

#### About Copy & Pasting from a Word document

If you copy and paste from a MS Word document you will likely inject hiddencode into the posting fields. This can cause unusual formatting and at times even inhibit the ability to continue with the posting.

To ensure this does not happen, you can copy and paste first into Notepad (or some other such plain text application) then from there eliminate all bulleting or formatting of any kind. Next, copy and paste from Notepad into the posting fields and format as you see fit using the editor ribbon to add boldface, bullets, etc.

3. Add Job Location(s) using the drop down menu to select state, enter city name and click Add button. Repeat for multiple locations. Click Continue when ready.

| Copy Existing           | Job Information | Job Locations | How to Apply | Target Criteria | Duration |
|-------------------------|-----------------|---------------|--------------|-----------------|----------|
| JOB LOCATIO             | NS              |               |              |                 |          |
| Job<br>CAMPAIGN DIRECTO | r of Coaching   |               |              |                 |          |
| Country:                | State           | :             | City         | :               |          |
| UNITED STATES           | ▼ Ne            | w York        | An           | nherst          |          |
| Add                     |                 |               |              |                 |          |
|                         |                 |               |              |                 |          |
|                         |                 |               |              |                 |          |
|                         |                 |               |              | ~               |          |
| Clear Item              | Clear All       |               |              |                 |          |
|                         | В               | ack Con       | tinue        |                 |          |

4. Enter the items you require from a candidate to apply and click **Continue** 

| Copy Existing                                                                                                    | Job Information                                                                                                 | Job Locations       | How to Apply    | Target Criteria | Duration       |     |
|----------------------------------------------------------------------------------------------------|----------------------------------------------------------------------------------------------------|---------------------|-----------------|-----------------|----------------|-----|
| HOW TO APP                                                                                                    | LY                                                                                                    |                     |                 |                 |                |     |
| Job<br>CAMPAIGN DIRECTO                                                                                                    | r of Coaching                                                                                                   |                     |                 |                 |                |     |
| Required Items                                                                                                    |                                                                                                    |                     |                 |                 |                |     |
| 🙆 🔲 Cover l                                                                                                    | Letter                                                                                                    |                     |                 | Soloct it       | ome roquiro    | 4   |
| 🙆 🔲 Resum                                                                                                    | e 🔶                                                                                                    |                     |                 | from ap         | plicants       | -   |
| 🧑 🔲 Portfoli                                                                                                    | io                                                                                                    |                     |                 |                 |                |     |
| Please describe                                                                                                    | e desired portfolio                                                                                             | contents:           |                 |                 |                |     |
|                                                                                                    |                                                                                                    |                     |                 |                 |                |     |
| -                                                                                                    |                                                                                                    |                     |                 |                 |                |     |
| 🧿 🔲 Video I                                                                                                    | Resume                                                                                                    |                     |                 |                 |                |     |
| Please provide a                                                                                                    | any comments ab                                                                                                 | out the video resur | me:             |                 |                |     |
|                                                                                                    |                                                                                                    |                     |                 |                 |                |     |
|                                                                                                    |                                                                                                    |                     |                 |                 |                |     |
|                                                                                                    |                                                                                                    |                     |                 | - F             |                |     |
| Application Meth                                                                                                    | iod                                                                                                    |                     |                 | S               | elect          |     |
|                                                                                                    |                                                                                                    |                     |                 | ar<br>m         | ethod          |     |
| 🕘 🔍 Use ap                                                                                                    | plication instruct                                                                                              | ions provided in    | Job Description | •               | ounou          |     |
| е Арріу С                                                                                                    | U all a sur a sur la sur la sur la sur la sur la sur la sur la sur la sur la sur la sur la sur la sur la sur la | a Corporate-Cor     | inecte. Wa      |                 |                |     |
| 💷 Ema                                                                                                    | zation Website                                                                                                  | ants each day:      |                 |                 |                |     |
| O Fax     O     Fax     O     Fax     D     Fax     D     D     Fax     D     D |                                                                                                    |                     |                 |                 |                |     |
| 🧿 🔘 Other                                                                                                    |                                                                                                    |                     |                 |                 |                |     |
| Additional App                                                                                                    | lication Instructi                                                                                              | ons:                |                 |                 |                |     |
|                                                                                                    |                                                                                                    |                     |                 |                 | ld anv additic | nal |
|                                                                                                    |                                                                                                    |                     |                 | inf             | ormation you   | J   |
|                                                                                                    |                                                                                                    |                     |                 | a wo            | ould like      |     |
| _                                                                                                    |                                                                                                    |                     |                 | dis             | splayed        |     |
| Back                                                                                                    | Continue                                                                                                    |                     |                 | _               |                |     |

Indicate your **Target Criteria** by enabling the desired field, selecting the desired option from the list and clicking the >> button. Scroll down and click **Continue**. (**Note**: Target Criteria may not be available at all organizations)

| Copy               | Evicting Inh Information                                                                                                    | Job Locations       | How to Apply         | Target Criteria              | Duration                                |               |
|--------------------|----------------------------------------------------------------------------------------------------|---------------------|----------------------|------------------------------|-----------------------------------------|---------------|
| Copyr              | Soo mornation                                                                                                    | JUD LOCATIONS       | How to Apply         | rarget Criteria              | Duration                                |               |
| TARG               | ET CRITERIA                                                                                                    |                     |                      |                              |                                         |               |
| Job                | DIRECTOR OF COACHING                                                                                                    |                     |                      |                              |                                         |               |
| Enter f<br>Note: 1 | target criteria for your campaig<br>You may skip this step.                                                                   | n below. All studen | ts will receive your | campaign unless :            | you enter specific o                    | riteria here. |
| Educat             | ion Fields                                                                                                    |                     |                      |                              |                                         |               |
| Enable             | Field Name                                                                                                    |                     |                      |                              |                                         |               |
|                    | Degree                                                                                                    |                     |                      |                              |                                         |               |
|                    | Options List:<br>(hold CTRL for multiple select                                                                               | )                   |                      | Selected O<br>(hold CTRL for | Pptions (max. 10)<br>r multiple select) | :             |
|                    | Associate<br>Bachelor<br>Certificate<br>Credential<br>Diploma<br>Doctorate<br>High School<br>Law Degree<br>Licensed<br>Master |                     |                      |                              |                                         | *             |
|                    |                                                                                                    |                     |                      |                              |                                         |               |
|                    | Class Standing                                                                                                    |                     |                      |                              |                                         |               |
|                    | Majors                                                                                                    |                     |                      |                              |                                         |               |
|                    | Language Skills                                                                                                    |                     |                      |                              |                                         |               |
| Career             | Preferences Fields                                                                                                    |                     |                      |                              |                                         |               |
| Enable             | Field Name                                                                                                    |                     |                      |                              |                                         |               |
|                    | Preferred Industry                                                                                                    |                     |                      |                              |                                         |               |
|                    | Preferred Job Function                                                                                                    |                     |                      |                              |                                         |               |
|                    | Preferred Work Type                                                                                                    |                     |                      |                              |                                         |               |
|                    |                                                                                                    | •                   | Back                 | ontinue                      |                                         |               |

5. Select a Duration of 30, 60, or 90 days, and click Continue.

| Copy Existing         | Job Information | Job Locations | How to Apply | Target Criteria | Duration |
|-----------------------|-----------------|---------------|--------------|-----------------|----------|
| SET DURATI            | ON              |               |              |                 |          |
| Job<br>CAMPAIGN DIREC | tor of Coaching |               |              |                 |          |
| Duration: 30          | days  Continue  |               |              |                 |          |

Congratulations! You have posted your job!

#### **Editing a Job Posting:**

Because Schools have the capability of approving or declining job postings, employers are not allowed to edit postings once they have been approved. as this would defeat the objective of schools controlling the content on their sites. Any information in a campaign may be edited up to 12 hours after being submitted for approval. At that point, in order to edit a posting you will need to either:

- 1. Contact the Career Center at the school at which the job was posted or
- 2. Contact Optimal Support by e mail\*at <u>Support@optimalresume.com</u> or by phone at (877)-998-7654.

#### **\*NOTE:**

In addition to the edit(s) you want made, please be sure to include the name of the employer, the name of the posting and the school at which you posted for us to locate and edit the correct posting

#### **Extending/Cancelling a Job Campaign:**

#### To Extend:

- 1. Login to your account and click the View Posted Jobs button
- 2. Click the View button to reveal the details of the campaign
- 3. Click the Campaign Duration tab
- 4. Select the length of the extension (30, 60 or 90 day) from the drop down menu

| 5. | Click Add | Extension |  |
|----|-----------|-----------|--|
|    |           |           |  |

| #156895 JEFF LEWIS<br>DEMO SITE           | May 14,            |                   |                     |
|-------------------------------------------|--------------------|-------------------|---------------------|
|                                           | 2015               | 60 days           | FREE                |
| #159666 JEFF LEWIS<br>Extension DEMO SITE | July 8,<br>2015    | 30 days           | FREE                |
|                                           | Days<br>Active: 90 | Total<br>Days: 90 | Total<br>Price: \$0 |

|                     | ny.                                   |                  |
|---------------------|---------------------------------------|------------------|
| Status              | Last Update                           | Updated By       |
| Active              | July 8, 2015 02:22 PM (GMT-05:00) EST | Career Counselor |
| [Select Sta         | atus] 👩 Update Status                 |                  |
| [Select State       |                                       |                  |
| Cancelled           |                                       |                  |
|                     |                                       |                  |
| Message             | (6)                                   |                  |
|                     |                                       |                  |
| Send Mes            | sage:                                 |                  |
| Enter               | message here (optional)               |                  |
|                     | dh.                                   |                  |
|                     | le                                    |                  |
| Attach Ei           | No file enlasted                      |                  |
| Attach Fi<br>Browse | NO III Selected.                      |                  |
| Browse              | No me selected.                       |                  |
| Attach Fi<br>Browse | No me selected.                       |                  |

#### To Cancel a Posting:

- 1. Login to your account and click the View Posted Jobs button
- 2. Click the View button to reveal the details of the campaign
- 3. Click the Status/Messages tab
- 4. Use the Select Status drop down menu to select Cancelled
- 5. Click the Update Status button.
- 6. Enter a message and click Send Message (optional)

#### **Viewing Applicants:**

- 1. Login to your account and click the **View Applicants** tab on the top menu bar.
- 2. Use the various filters if to locate the desired applicant and click the VIEW button to reveal the applicant information.
- 3. Preview documents, create an interview, add notes and/or rate the applicant and document whether an offeer has been extended/accepted

#### NOTE:

An employer cannot delete a post but they *can* cancel it. If you do want the post deleted then contact Optimal Support at <u>Support@optimalresume.com</u> and request it.

| oplicant Rate:<br>-Show All-  Filter Appl pplicants Create Emails/S | cants Send a                                                            | an email or messa          | age to the applica | nt                         |
|---------------------------------------------------------------------|-------------------------------------------------------------------------|----------------------------|--------------------|----------------------------|
| Student                                                             | Application Date                                                        | Application Rate           | New Messages       | Actions                    |
| Jeff Lewis<br>JLewDSA@gmail.com                                     | January 31, 2014                                                        | Not Set                    | 0                  | View                       |
|                                                                     |                                                                         |                            |                    |                            |
| Online Interview/                                                   | //deoconference Notes/Messages/Appl<br>/2014, 01:52 PM were acress rect | Icant Rating Offer Extende | ed/Accepted        | Preview the pplicant's res |

#### To Edit/Update your Employer Profile

4. Login to your account and click the **Account** tab. After making your changes, scroll down and click the **Update Account** button

| VERIAMACIAN TELEVISION (CONST<br>CONST<br>CONST | S DEMO SITE                            | en de                             |
|----------------------------------------------------------------------------------------------------|----------------------------------------|-----------------------------------|
| Update account eformation update Account Information Contact Information                                                                                                    | Organization Information               |                                   |
| * First Name: Alex                                                                                                    | ? * Third Party/Contract<br>Recruiter: | MUFC Academy                      |
| Make your edits and the                                                                                                    | en scroll down and click               | Ingend to see, oddy religion, and |
| y "I have read and I agree with all Terms & Condition                                                                                                    | 9                                      | Update Account Cancel             |

### Additional questions?

Contact Optimal Support at support@optimalresume.com or toll free Monday-Friday, 9:00am – 5:00pm EST.